Wiki Digitale Lehre - https://leko.service.th-nuernberg.de/wiki-digitale-lehre/

## Aktivitäten und Materialien

In Ihrem Moodle-Kurs können Sie verschiedene **Materialien** und **Aktivitäten** anlegen. Diese stellen die eigentlichen Inhalte Ihrer Kurse dar.

- Um Teilnehmer\*innen Inhalte zur Verfügung zustellen, nutzen Sie **Materialien**. Das sind beispielsweise Texte, Bilder oder Videos.
- **Aktivitäten** sind oft komplexer und erfordern eine Aktion/Teilnahme der Kursteilnehmenden (Forum, Aufgabe, Test, ...).

## Aktivitäten oder Materialien in einem Kurs anlegen

Um eine Aktivität oder Materialien in Ihren Kurs einzufügen, gehen Sie folgendermaßen vor:

- 1. Navigieren Sie zunächst in den gewünschten Kurs, z.B. über Meine Kurse.
- 2. Schalten Sie anschließend den Bearbeitungsmodus Ihres Kurses über den Schalter Bearbeiten in der rechten oberen Ecke an.
- 3. Klicken Sie unter dem gewünschten Abschnitt auf Aktivität oder Material anlegen

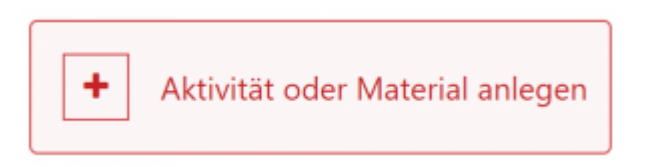

1. Es öffnet sich ein PopUp-Fenster, in dem Sie die gewünschte Aktivität oder das Arbeitsmaterial auswählen können.

| Suchen          |               |                             |             |             |                         |
|-----------------|---------------|-----------------------------|-------------|-------------|-------------------------|
| Alle Aktivitäte | n Arbeitsmate | erial                       |             |             |                         |
| ۴               | G             | W                           |             |             | -                       |
| Abstimmung      | Aufgabe       | Buch                        | Datei       | Datenbank   | objekt                  |
| \$ <b>0</b>     | <b>☆ 0</b>    | \$ <b>0</b>                 | \$ <b>0</b> | ☆ <b>0</b>  | ☆ <b>0</b>              |
| 9 <b>5</b>      | E)            | 蒸                           |             | 42          | 16:9                    |
| Feedback        | Forum         | Gegenseitige<br>Beurteilung | Glossar     | Gruppenwahl | H5P                     |
| \$ <b>0</b>     | \$ <b>0</b>   | ☆ 0                         | ☆ <b>0</b>  | ☆ <b>0</b>  | ☆ <b>0</b>              |
| 品               | ۳.            | æ                           | ۲           |             | II                      |
| IMS-Content     | Lektion       | Lempaket                    | Link/URL    | Test        | Text- und<br>Medienfeld |
| \$ <b>0</b>     | \$ <b>0</b>   | \$ <b>0</b>                 | \$ <b>0</b> | \$ <b>0</b> | ☆ <b>0</b>              |
|                 |               | *                           |             |             |                         |
| Textseite       | Verzeichnis   | Wiki                        |             |             |                         |

### Farbsymbolik

Die Aktivitätssymbole sind entsprechend ihrer Funktion im Kurs eingefärbt. Es gibt folgende Farben:

- Grün = Kommunikation
- Rosa = Bewertung
- Blau = Inhalt
- Orange = Zusammenarbeit

Jeder Eintrag hat ein Sternchen-Symbol, um ihn als Favorit zu markieren, und ein Hilfe-Symbol, um weitere Informationen zu erhalten.

## Übersicht über alle Aktivitäten und Materialien

Im Folgenden finden Sie eine Auflistung der Aktivitäten und Materialien, die Sie in unserem e-learning-System derzeit anwenden können.

### Aktivitäten

## ▲Abstimmung

Eine Abstimmung ist eine einfache Aktivität: Der/Die Trainer\*in stellt eine Frage und gibt verschiedene Antwortmöglichkeiten vor. Sie kann als Einstieg in die Auseinandersetzung mit einem bestimmten Thema genutzt werden. Oder Sie lassen Ihre Teilnehmer\*innen entscheiden, welches Thema vertieft werden soll. Sie können Abstimmungen auch nutzen, um ein Meinungsbild zu einer bestimmten Frage zu gewinnen.

### ▲Aufgabe (Einsendeaufgabe)

Die Aktivität Aufgabe ermöglicht es Lehrenden, Arbeiten von den Kursteilnehmer\*innen einzusammeln, zu bewerten und Feedback zu geben.

## Datenbank

Eine Datenbank können Sie sich im wesentlichen als Tabelle vorstellen. Die einzelnen Spalten der Tabelle sind Datenfelder von einem bestimmten Datentyp, z.B. Text, Zahl, Datei usw. Sie können beliebig viele solche Tabellen als Datenbanken im Kurs anlegen.

## J<sup>⊤</sup> ⊠Feedback (Evaluation)⊠

Das Feedback-Modul dient zur Erstellung und Durchführung von schriftlichen Befragungen. Es eignet sich um Lehrveranstaltungen zu evaluieren und kann anonym oder nicht-anonym verwendet werden.

#### (≡) ▲Forum ▲

Das Forum kann einen entscheidenden Beitrag zur erfolgreichen Kommunikation und Bildung einer Lerngemeinschaft in einer Online-Lernumgebung leisten.

## Gegenseitige Beurteilung (Peer Assessment)

Bei der Aktivität Gegenseitige Beurteilung (ehemals: Workshop) reichen Ihre Kursteilnehmer\*innen nicht nur Ihre Arbeiten ein, sondern bewerten sich in einem zweiten Schritt auch gegenseitig.

₽Z

### ≚ Glossar 🗵

Das Glossar ermöglicht es eine Liste von Definitionen zu erstellen und zu pflegen, ähnlich einem Wörterbuch.

🛛 🗷 Gruppenwahl 💌

Mit der Gruppenwahl ist es möglich, dass sich Teilnehmer\*innen selber in Gruppen innerhalb eines Kurses eintragen. Der/Die Dozent\*in wählt vorab die Gruppen im Kurs aus, die als Wahloption verfügbar sind, außerdem die maximale Gruppengröße.

### ₩₽ ₩H5P ₩

H5P erlaubt es Ihnen, interaktive Inhalte einfach zu erstellen. Dazu steht eine vielfältige Auswahl an Inhaltstypen zur Verfügung, z.B. interaktive Videos, Fragebögen, Drag-and-Drop-Fragen, Multiple-Choice-Fragen, Präsentationen und viele mehr.

## Section 🗵

Eine Lektion besteht aus einer Menge von HTML-Seiten, wobei die Teilnehmer\*innen gewöhnlich am Ende der Seite eine gewisse Auswahl treffen müssen, um auf die Folgeseite zu gelangen.

## 🗇 🗵 Lernpaket 🗵

Ein Lernpaket ist eine Aktivität in Moodle, die es Lehrenden ermöglicht, extern erstellte Lerneinheiten (SCORM-Pakete) in Moodle einzubinden.

base64\_ivborw0kggoaaaansuheugaaaeuaaabacayaaabmqlqaaaap2eleqvr4xu2acxrc5xmg37vovxd27a sljiqxmhgluigmnbs5iccgdtamhasc0nkmuerakkahozaskrghcxg4thsb2xiwywcbbjykyajgxlexeagsejgtfbso zr1b338uzqgugcwbysaao3tmdeej\_pfb\_3\_7vh8nnaxop\_0namody\_xuxaevdomqcygsukznnhfimldkhljeroj mviqqpl\_a1i7d9wztewqj95gcgkcqoj\_5ehzxppgxtvhqwffvruht3ajsuvqlu8r\_b9fu\_dumsjjuykwjkiuvj\_jsfwzz fx8ulz1vhen0xwnb3oo6w2zdpsr\_984ry5wot2l\_o33hulkdx\_ckzcnzfyez74sdabzwcu2kj1hd0uii54zxyukss c5dswzr7rstzjjtlbm5a2tuwkt\_kogxjagjxx4ht\_uwmpx8otupi\_ad2wt\_4hfoe\_gnomtqj82\_vgrpah7tcruusifric

uatfwj6celxa3nck\_w7g3zi2y4\_ndzwd2gaasw8\_kp86s4y5m9vog920xtvdl1huii5\_iqcet2nh34oe1v78on7x kbtor2ofetbacqo4bzgevzfhuvinaugsndfzrgni3tsymxjogftbqjb0hebc0iqjed4mp2dp\_ergipx3yggg1trtygfo 70um74zrxialxlygbfuwegxc8ikc6hneq5acmmhe4oo0q5euqob9qdr1\_yqypfdjmaqgtqqgy\_nlmpk64mynk oi0ovcweoi7bk8bgay0kefizlllkgs5wmgc8ipzffvmnhlb9pqasqowlsila9uqlnpdbwwgb\_au4k6hsas06muha p1csbbkj2dwer9cxpx bjwbd2hc8rzb3bi4gf3wnbklay0ovxnx0edkkenpai6gsj5c4trdzmg9awvaj v8isfay8 46dxsw8nlulbw79bw7t99ekbs2debs5bvhpvlwlisvd2\_chxppyj6kihkcglssqjzzhej\_aizubkyleef0m8lzlz66g gwvpkh0tieocsfhqsqxwrm3mph9zws37whx3\_6cjcnn\_ssijlbvc69cewzbopcgmibhaeuh3d2zbji5ynwznsar arvhwl7fabrbwb9sgeo62lwikcgnjlt5issz2br3nkjozftxczocvpucgbientikhg1b0pzxntre4 ggvcjxubdvggzzo wgmkefnnnmpallr4r8lhcdbzjo6xpg520ux\_55np3rn04ukkmcjcw\_3ilht\_3hm14uesukwea7qj2hyettcgqno xz1xsho7ed9jicopqlicqcrum44pywgtvzpdjllaoegdhufhkg9oss6xfqkdal2euy\_avimj5qmgmaph3jpp5xbtn es9hi5lIndpug2l0f4yfowl1tscsagfywwed7kkexvmk\_wrqoonaapxlk5mlbmjmjzzihie\_5byrygjg0l49em4nu zoxlldrz2cpjcqexg9kdcvhfnftxzmhdqq8btuiwqokwraheh\_qdlkkimfmcfd\_93yhq3ywaiim4khwgleafuojop nwc0abcrnehuwhulwznsaf7kiveiqdjthikxb7fn\_8cmm4c\_sjxtkckbq\_fwvwydirs0prbeohrq7i\_e8fup\_t0enrk d9i1u5cjlkdysr\_iobrelw4jybcibjr22gw0vlqoa7aqmcrdlvchg\_suph92o8ooxux\_irsdbo\_zgpzyq8xduzrgrhdc hzguz\_nx\_fcfwlpbmhgzb6gmk9cpciwb5l3nwbdzkhmptj1\_buqyhmohx0n12eqrw8nimr\_zqbrcqa80udpjhf 6jqin2amohn5kofglok1vy0ebfgiscb4dhldsdqtky9frr\_cohduxnd6zcz3\_6jauz76zddgeznbo0rmeg2mbwgd r9txorrmpe9wp hwgojgotr5vocbfknbhawvzhpaotvtugtaofcjgvqmhejv ql0ehj0yljd5eb9k8odg24p bjym 33xhiqbgtbr\_0sej37fjfupre7zzboujcj14gkinf9\_hakhwodn32a6jcvbzbjj\_gokhj1vyyqk4\_urejeupmr22pifjqh vq5ailgkaewbvmp\_ycx8jbjvdvbrbolr\_huil9shnpwridimkcn5rgqje\_62nmwxrltxwhug4lowsyxs8jsfa7ss2ug j3vhyrigl6vqkgl0zlsytqwcnu 8gkfwdnvkfkhcsbqvoyckkdnpwvrhtzmj0gonsokmksrru7hydahlgfd6xnithvo 78hhm8wqmlp9jmxr3t1d80b8chyhdkqeb3uzhr\_cpok1ulowqnz\_d5wsgser1wvskm1\_b\_eryan2h4esa30\_ ddkzx8mibcmqghyha9fxpksmqydgevqvbu0cspfmpbcgugcgqj5qikiuiqde5c\_44st6x5pfapsq7hqwm6su8 vsxbhd7\_szzx3uvjb0woyldnbmt39\_h17gwyvgqxxuhblr3dzac7cagt5er1o8\_1cncshyeq3rqcopgathsiby68 hhazunklqxcoxfehvkiphkiw1biildjl ok4hooia fs1ihxvrrhqvcngd9emkes5trti92er ar18hjf7fc0xyffoplro kj bhht49krvp7bve5onjtgc5ikhipcctszjinrn9vqff4s\_msygeai7yfdsdtzg5vekhv3ezevk3idmfxamr74dkvzsqz uomr4cloyubxbztcdjuhqfqkwvfauskmhnitmlbqgliggmqizahxrvxr67dqx\_vjtr9xwerjyr7ym23o\_pzc44\_ficz 39orxobxb7cnm40ckyfxzsyr3kdfspm\_cbfx3b0qycmqna9vglcyzwqqrqkkldzrfinkcmlstauo2bgyody9ifsm ypqczxvyjzz4njreccuw1laujrrmofccsonsuwquuylwrnhiyzjy4nnb8oss5bpokmx6hwosct4wey5mlf5yvjtmi 1lkkm3deoywwachqqwwr7wjqieujy\_efz7wmffcanizpkiyaormuckol\_q8jb6yl4evg8qez4s99wnuvpgq9fau vxiofaqcnf\_tkjedmiydhzupeoo4djqueyoaeqgnwmphi5psxo5mm6gj0fuctg9dxeimsgpmvmago9gzapwim 09grdwi1tiikfnhx\_ee78aopjyjexxxskfqvsmsfgwagowxmhrgzagfkhjqwparupgmqk4abz6mq\_v\_gkbhfscw aeidics2alz4gbjqcpvshokqggiprftuxcnm08xahsg6ye4fm8tk jws87o2xybckdwcmjndnvohabaihuh 17hyr r7ubtr9aehxhsl\_m\_idptm8gb9t6ekvemc4sbcqnui9kougrpiqep3ejxsgjvbhqswctm9yzyz6tt\_lxnwlycuoigy wzdjcrdjo9butuaydh atgzvkcpiim4rimfzlq7wu 7wwqbkxty4lyfinw3hwegv jhkosshpgir4cotfpfe0zf3b5t min rhpjs3i 4ccndlr9rqsomkkbaqcrm7omabvgmrvkpgfafd36elewivxdj e05bjrd8xbt dssyqbkkahiqcfxc ts2dgcpgbwiy84qzomebhwor4rooehy9hiydmvda5ppoh8djdcnruwqupmahah5i3zkkz9huumtx2rzt7gure jk2furqowoo4r8k4\_2f3yfw6n4h3oksvco7ilipz4tgoerxv5h5feirqcrws9sd3v2tg1d7wkrohofyhkxyyzgx2\_ic xsfs\_qised0lxmmhcmbecnfpwmxbwgqhobh81ukrbzxygii6c1qlh\_oiegk5pzcyzxecogg8iosif87htg\_nrowff zs3cl\_slsjnm47apkxvl6qhytluc69fegl0hk8\_gv1scpprz6h\_qftppmdp1udejjdwjjpqcadu8hvaqiteeminp1iao htscorma1ilcg1w5u8wsukmuoxtcrnkczfxllizon0e0gmmexargzgaqrkriaxsmpz96dqo1vtvmb0tfaenlxdx6 1mt2nluq6nqdmlgkkby3jleg5qnishvbepjhrtz4wzzsqirqksnj2jcqzixamngp0pmvrpcjryveiqqasvicgh6ie4q cknjujveiu8per4s4ofvzou\_81jo9tnpwahwlan0pb4gnssexoagu3meaqpl8l0\_qbm\_7pn\_j2og8pyjp87vi9zzb csumbrhjgou3jirj5v7cd s9wh44qciz sro qjilsaoviogzx0agno4tdplxjtmesuacogwvhakmayzkgmw4whzh ng31ya0vnfaj\_fxrjr991nm46hy7770hl6lweqmxomonz9\_2m6nrvl\_ocfyjvrb63qxvfmpwrqpc\_xemlpkgkcg hycivo3l4wcmqigiup2cimkw0kubwjkakiwxoygmiqljehrwvm43dswlc9snmter8bj\_7167d\_7u8jk8ni7idww6 o75t0\_84fdkyrybw\_c\_puhgg3svjb6lxtare\_bsdcr0tiinjepgp2j3hohi1bbzefefgoezreuarjui2rqvgry\_kri9\_fsb vzkuiu\_rkhf\_qfrnn7drlpswe\_ly9lmcf\_lzy6kut66\_7qor0fniznpboncjs2iaqgkmfslssxg2ee5nmlhxbpuqxbph 4nmzkvtlhgr 82qufy5u1fv22q8rzoduv1f10aunbpr0vyfwfwierkjj8bigmawsvqseiecwjmp5tkmlngfacmgbt yzhzxg4dinuytoowihv icbtjotsej5e48xvyoyw667von8sxthsqmmdfvs\_6qmp0j1kpicgsg8re0mkqimgyap

av\_cx3a0xfrrknwzkhypr0y\_i\_54n4fg0\_i3hcrblg0jaiwe9lwyqpaslqjnfbf2nlxwlrg70czv1f9zsyhifeml18hqw c7blfay2hfmnmybpe1ptcryphne8xoyulqfgyi19w7qsmn9kpjasxt4lcunrmgxxwifnzhbqgchobs6mdwfcpsx ymfhtcx7h82mjf8jasukkdqyqxsxg1wdsnadtqkm0i\_e6usw5yjtz798gseln2avjk2qat78yhcczuhhobs8mnk 8kw5hbam2cxjylav7xd\_hma5nxoiwf6o\_wpcomdnirv5rxk5yleld4dnkzmv7dobubc7aoxjvo2k4wefg8jtvho b9ez2zrhem6zap\_n2lvpl4wpkxmonmpm8n4k7nsanz2kx\_oxxh\_hwamzvkscmhxcmzalku9yzcsgtueywsb nkmvdkhfjgrubd\_up\_aynrxqpuqeffaaaaaelftksuqmcc Matlab Grader

Mit dem MATLAB Grader können Lehrende Programmieraufgaben zu MATLAB automatisch bewerten und den Studierenden automatisches Feedback zukommen lassen.

## PDF-Annotation

Mit PDF-Annotation können Lehrende PDFs hochladen, die dann gemeinsam von allen Kursteilnehmer\*innen gelesen und bearbeitet werden können.

### Planer (Terminfindung) 🗵

Der Planer hilft bei der Planung von Terminen mit Ihren Teilnehmer\*innen. Dozent\*innen geben Zeitfenster für Treffen vor, die Teilnehmer\*innen wählen dann eines davon aus. Außerdem können Dozent\*innen Resultate und optional Bewertungen eines Treffens im Planer erfassen.

#### Lঈ ≝Studierendenordner

Mit dem Studierendenordner erhalten Teilnehmer\*innen die Möglichkeit, in einem festgelegten Bereich Ihres Kurses Dateien hochzuladen, die (wenn gewünscht, erst nach einer Freigabe durch die Lehrperson) für alle anderen Teilnehmer\*innen einsehbar sind.

#### ) Itest (Quiz) I

Test erlaubt es Trainer\*innen, Tests mit einer Vielzahl unterschiedlicher Fragetypen (u.a. Multiple-Choice-Fragen, Wahr-Falsch-Fragen und Kurzantwort-Fragen) zu erstellen und im Kurs als Lernkontrolle einzusetzen.

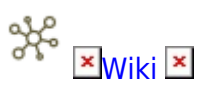

Ein Wiki ist eine Sammlung von untereinander verlinkten Seiten. In einem gemeinsamen Wiki darf man alle Seiten ansehen und bearbeiten. Bei einem persönlichen Wiki hat man eigene Seiten, die nur man selbst sehen und bearbeiten kann.

### Materialien

## 🛄 🗵 Buch 🗵

Ein Buch ist ein Arbeitsmaterial in Moodle, mit dem man mehrseitige Lerninhalte in einem

buchähnlichen Format darstellen kann. Auch Grafiken, Bilder oder multimediale Inhalte können eingebunden werden.

+ ×Datei ×

Durch den Einsatz von Dateien können Sie als Dozent\*in Ihren Kursteilnehmer\*innen Arbeitsmaterialien zur Verfügung stellen.

🛞 🗵 IMS-Content 🗵

Ein IMS-Content-Paket ist eine Sammlung von Lerninhalten, die mit einer externen Autorensoftware erstellt wurde. Die Seiten werden meist über eine Navigation aufgerufen und von Teilnehmer\*innen nach und nach durchgearbeitet.

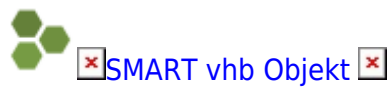

Mit dem SMART vhb Objekt erhalten Sie Zugriff auf das Repository der vhb und können SMART vhb Inhalte im Kurs zur Verfügung stellen.

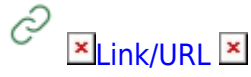

Mit dem Arbeitsmaterial Link/URL können Sie Querverweise auf andere Webseiten oder Links auf externe Dateien (Dateien, die auf einem anderen Server als Ihrem Moodle-Server gespeichert sind) im Kurs zur Verfügung stellen.

# Text- und Medienfeld

Ein Textfeld wird auf der Kursseite angezeigt, z.B. als Überschrift, als Hinweis, als kurzer Lerninhalt oder zur Orientierung. Ein Textfeld kann auch multimediale Elemente beinhalten, z.B. Video oder Audio.

## ×Textseite ×

Mit der Textseite können Sie umfangreiche Texte mit Grafiken, Bilder usw. als eine eigene Seite im Kurs zur Verfügung stellen.

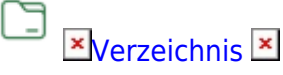

Ein Verzeichnis dient dazu Ihren Kursteilnehmer\*innen mehrere Dateien in kompakter Form zur Verfügung zu stellen. Ein Verzeichnis kann beliebig viele Unterverzeichnisse und Dateien enthalten.

From: https://leko.service.th-nuernberg.de/wiki-digitale-lehre/ - **Wiki Digitale Lehre** 

Permanent link: https://leko.service.th-nuernberg.de/wiki-digitale-lehre/doku.php?id=moodle4:inhalte:aktivitaeten\_materialien&rev=1723558298

Last update: 2024/08/13 16:11

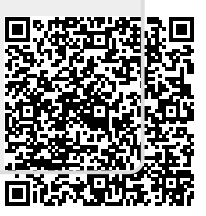